## How To Guide: Step-by-Step Screen Shot Instructions Exporting Outpatient data from CART & Uploading Outpatient data to QualityNet website

1. Log into CART application, click on "Abstraction" and then click on "Search"

| ] 🖉 🛸 | € <mark>ट</mark> . Import Zip |  |
|-------|-------------------------------|--|
|       | िंद्र- Import CSV             |  |
|       | €=_ Import XML                |  |
|       | Search                        |  |

2. The page will change, once the page changes, click "Search" in the middle of the screen. After click Search, all the abstractions you have entered will appear below. Make sure all abstractions are "COMPLETE".

| File Administratio            | on Reports | Security Abst | action He     | lp             |              |             |                    |                  | //            |                  |            |
|-------------------------------|------------|---------------|---------------|----------------|--------------|-------------|--------------------|------------------|---------------|------------------|------------|
| 🖗 Abstraction Sea             | rch 🖾      |               |               |                |              |             |                    |                  |               |                  |            |
| Abstraction<br>- Search Crite | S<br>ria   |               |               |                |              |             |                    |                  |               |                  |            |
| Field Name                    |            | Condition     | Field Valu    | e              |              |             | ^ Sear             | ch Clear         |               |                  |            |
|                               | ~          | *             |               |                | ~            |             |                    |                  |               |                  |            |
|                               | ~          | *             |               |                | ~            |             |                    |                  |               |                  |            |
| -                             | ¥          | ~             |               |                | ~            |             | <<                 | < (1 -           | 1) of 1 >     | >>               |            |
|                               | *          | ~             |               |                | ~            |             | ~                  |                  |               |                  |            |
| First Name                    | Last Nan   | ne Patier     | it Identifier | Encounter Date | Arrival Time | Measure Set | Abstraction Status | Provider         | Abstractor ID | Abstraction Date | Export Dat |
| Mickey                        | Mouse      | 11223         | 344           | 10-05-2015     | 06:00        | OQR-CP      |                    | Quality Reportin | svandyke      | 05-02-2016       |            |

- 3. Highlight the cases you wish to submit, then click "Export" at the bottom of the screen
  - To highlight all cases for a given quarter, click on 1<sup>st</sup> case >hold down Ctrl & Shift buttons> then click on last case **OR** click on each individual case while holding the Ctrl button.

| Abstraction Se              | arch 🖾     |           |               |                |              |             |                             | /             |                  |            |
|-----------------------------|------------|-----------|---------------|----------------|--------------|-------------|-----------------------------|---------------|------------------|------------|
| Abstractior<br>Search Crite | ns<br>eria |           |               |                |              |             | /                           |               |                  |            |
| Field Name                  |            | Condition | Field Value   | Ē.             |              |             | A Search Clear              |               |                  |            |
| _                           | ×          | ~         |               |                | ~            |             |                             |               |                  |            |
|                             | ~          | v         |               |                | ~            |             |                             | 1-1) of 1     |                  |            |
|                             | ~          | ~         |               |                | *            |             |                             | 1,011         |                  |            |
|                             | Last Nar   | ne Patie  | nt Identifier | Encounter Date | Arrival Time | Measure Set | Abstraction Status Provider | Abstractor ID | Abstraction Date | Export Dat |
| First Name                  |            | 11223     | 344           | 10-05-2015     | 06:00        | OQR-CP      | COMPLETE Quality Reportin   | n svandyke    | 05-02-2016       |            |
| First Name                  |            | 11223     | 344           | 10-05-2015     | 06:00        | OQR-CP      | COMPLETE Quality Reportin   | n svandyke    | 05-02-2016       |            |

4. A window will pop up, leave the "Action Type" default alone, you want "Add" to be selected. For "File Type" you can either leave the selected default at "XML" or change it to "ZIP" – the only difference is that with "XML" there will be a file created for each abstraction, whereas with "ZIP" all abstractions are compressed into one "ZIP" file. What does this mean when uploading to the QNet website – with "XML" you will have to highlight every single "XML" file for every single abstraction upon upload, whereas for "ZIP" you will only have to select the one file during upload, as it will contain all the abstractions. Please make note of the file location

## (C:\QMS30\workspace\Outpatient\export) and then click "Finish"

| Abstraction  | าร        |                 |                |                                                 |        |
|--------------|-----------|-----------------|----------------|-------------------------------------------------|--------|
| Search Critt | eria      |                 |                | Export                                          | — П X  |
| Field Name   | Cond      | ition Field \   | alue           | Export                                          |        |
|              | ~         | ~               |                | Abstraction Export                              |        |
|              | ~         | ¥               | _              | Export Abstraction(s)                           |        |
|              | ~         | ×               | _              |                                                 |        |
|              | ×         | ×               |                | * = Required                                    |        |
| irst Name    | Last Name | Patient Identif | er Encounter l |                                                 |        |
| Vickey       | Mouse     | 11223344        | 10-05-2015     | Özip                                            |        |
|              |           |                 |                | OCSV                                            |        |
|              |           |                 |                | Action Type*                                    |        |
|              |           |                 |                | () Add                                          |        |
|              |           |                 |                | Delete                                          |        |
|              |           |                 |                | Location:* C:\QMS30\workspace\Outpatient\export | Browse |
|              |           |                 |                |                                                 |        |

## 5. Once the Export process has completed, click "Close"

| Abstraction Se              | arch 🖾     |                    | E             | Export Statistics                                                  | ×    |
|-----------------------------|------------|--------------------|---------------|--------------------------------------------------------------------|------|
| Abstractior<br>Search Crite | ns<br>eria |                    |               | The export process has completed.                                  |      |
| Field Name                  | Cor        | ndition Field Val  | Je            |                                                                    |      |
|                             | ~          | ~                  |               | Statistics >> Close                                                |      |
|                             | ~          | ~                  |               |                                                                    |      |
|                             | ~          | ~                  |               | Progress Information                                               | ET   |
| First Name                  | Last Name  | Patient Identifier | Encounter Dat | Exporting Abstraction(s)                                           | r 1[ |
| Mickey                      | Mouse      | 11223344           | 10-05-2015    |                                                                    |      |
|                             |            |                    |               | Exporting abstraction (1) 000001_3344_20151005CHEST PAIN_62675.xml |      |

6. A window should appear, prompting you to complete the submission process, click "OK"

| CART - Outpati<br>File Administrati | ent<br>ion Reports | Security Abstr | action Hel   | p             |        |                                                                                       |
|-------------------------------------|--------------------|----------------|--------------|---------------|--------|---------------------------------------------------------------------------------------|
| 🔛 🥔 💝 📗                             | arch 🖂             |                |              |               |        |                                                                                       |
| Abstraction<br>- Search Crite       | ns<br>eria         |                |              |               |        |                                                                                       |
| Field Name                          |                    | Condition      | Field Value  | e             |        | ^ Search Clear                                                                        |
|                                     | ~                  | ~              |              |               | ~      |                                                                                       |
|                                     | ~                  | >              |              |               | ~      |                                                                                       |
|                                     | ~                  | ~              |              |               | ~      | /1-Daf1                                                                               |
|                                     | ~                  | ~              |              |               | Export | ×                                                                                     |
| First Name                          | Last Nan           | ne Patien      | t Identifier | Encounter Dat |        | ALERT! Your data submission to the OQR Clinical Warehouse is NOT complete. Would r ID |
| Mickey                              | Mouse              | 112233         | 344          | 10-05-2015    |        | you like to upload the data now?                                                      |
|                                     |                    |                |              |               |        | Uisable this alert.                                                                   |

 By clicking, "OK" an internet window should pop-up taking you to the log-in screen for the secure pages of the QualityNet website (<u>www.qualitynet.org</u>), select the "**Outpatient** Hospital Quality Reporting Program" link and then click "Let's Go"

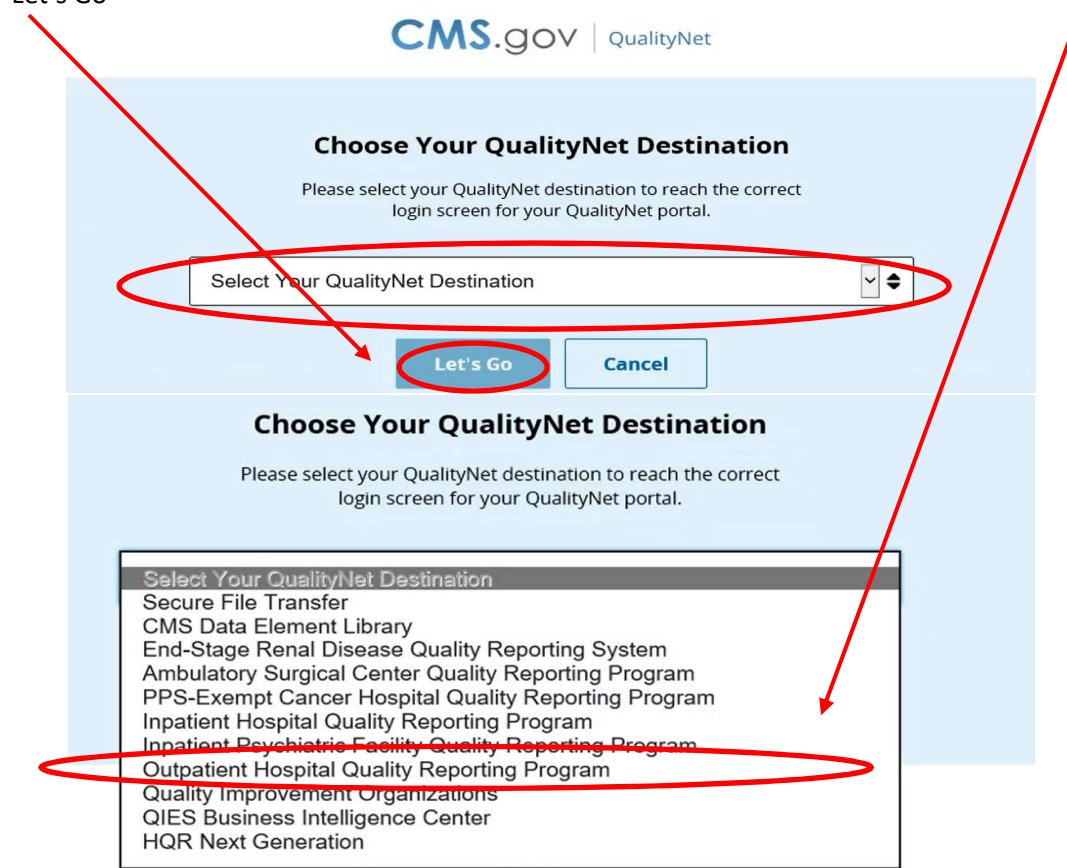

8. The log-in screen will then appear, enter your User ID, password, and security code – then click "Submit"

| Please enter your CMS User ID and password, followed by<br>your Symantec VIP Security Code, then click Submit. | Start/Complete New User<br>Enrollment      |
|----------------------------------------------------------------------------------------------------|--------------------------------------------|
| * Password                                                                                                    | Trouble with your Security<br>Code?        |
| * Security Code                                                                                                | Need to register for a QualityNet account? |
|                                                                                                    |                                            |

9. After clicking the "Submit" button a US Government Information Systems Warning message will display, simply click "I Accept" to continue.

| fou have ad                                              | cessed a U.S. Government information system. There is no right of privacy on this system.                                                                                                    |
|----------------------------------------------------------|----------------------------------------------------------------------------------------------------|
| dl data con                                              | tained within this system is owned by the Centers for Medicare & Medicaid Services of the U.S.                                                                                                    |
| Department                                               | of Health and Human Services. For the purpose of protecting the rights and property of the                                                                                                    |
| Department                                               | and to monitor compliance with all applicable statutes, regulations, agreements and policies, data                                                                                                    |
| Iccess, ent                                              | ty and utilization may be monitored, intercepted, recorded, copied, audited, inspected or otherwise                                                                                                    |
| captured an                                              | dor analyzed in any manner.                                                                                                    |
| Jse of this :                                            | system by any user, authorized or unauthorized, constitutes consent to this monitoring, interception,                                                                                                    |
| ecording, c                                              | opying, auditing, inspecting or otherwise capturing and/or analyzing of data access, entry and/or                                                                                                    |
| itilization th                                           | rough this system.                                                                                                    |
| Jnauthorize<br>ise of this o<br>ersonnel m<br>officials. | d access is prohibited by Title 18 of the United States Code, Section 1030. Unauthorized access or<br>omputer system may subject violators to criminal, civil, and/or administrative action. System<br>ay give any potential evidence of crime found on Department computer systems to law enforcement |
| System use                                               | is are required to adhere to all applicable statutes, regulations, agreements and policies governing                                                                                                    |
| heir access                                              | to and use of the data contained within this system including, but not limited to, "CMS Information                                                                                                    |
| Security Po                                              | lices, Standards and Procedures."                                                                                                    |
|                                                          | ****WARNING**WARNING**WARNING****                                                                                                    |

10. Upon Log-in, you will see the "Welcome/Home" screen. Click on "Secure File Transfer"

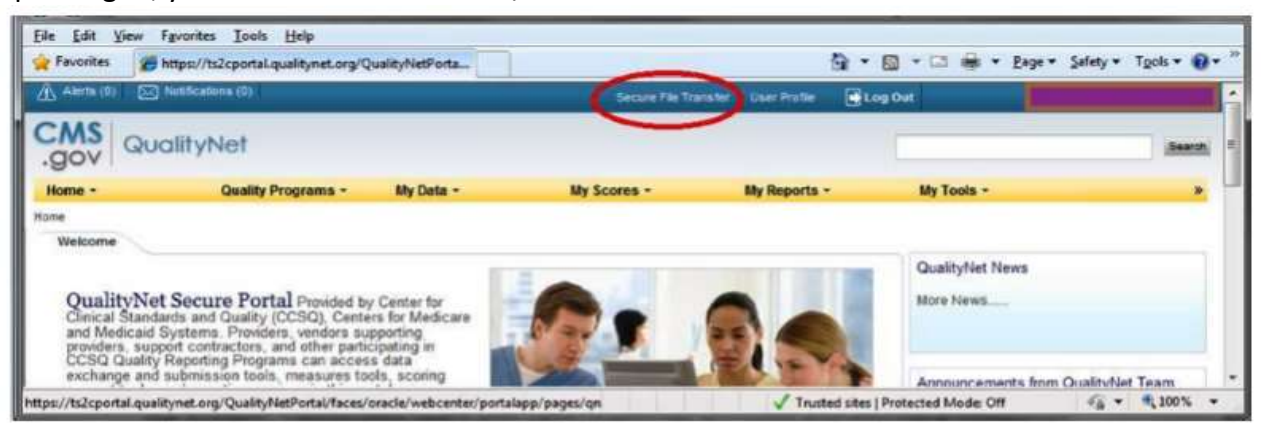

11. Click on the "Data Upload" folder to expand your file options

| Secure Transport | Secure Transport |                       |          |  |
|------------------|------------------|-----------------------|----------|--|
| DataUpload       | Upload. Download | Organize  Permissions | Modified |  |
|                  | rame             | Permesions            | Piouneu  |  |

12. Click on "proddata" folder, then click on "oqrclinical"

| ecureTransport                               | SecureTransport |                |                |
|----------------------------------------------|-----------------|----------------|----------------|
| remote<br>Detailpload                        |                 | Oceanalize us  |                |
| proddata     im etmprda                      | Name            | Permissions    | Modified       |
| <ul> <li>Inchips</li> <li>Inchips</li> </ul> | ehrqrda         | read and write | Today 04:17 PM |
| • eqrilitical                                | hoshps          | read and write | Today 04:17 PM |
| testdeta                                     | igrafitical     | read and write | Today 04:17 PM |
| AILBOX                                       | parcinical      | read and write | Today 04:17 PM |

13. Once you have "oqrclinical" highlight/selected, click the "upload" button, a new window will appear. You will need to browse to the location on your computer that the CART .xml files were exported to: C:\QMS30\workspace\Outpatient\export select the .xml files you find, highlight them, then click "Open" Please note – there will be many .xml files (one .xml file for each abstraction), so you may have a lot of files to select. However, if you chose .zip then there should only be one .zip file that contains all your abstractions.

I.

| - | SecureTranspor |                                           |                           |           |                 |
|---|----------------|-------------------------------------------|---------------------------|-----------|-----------------|
|   | Dpload.        | File Upload     Pedatop Dump + TetHiled + | • 4. H. Search Technology |           | 🐻 Sort 👻 🗔 Viev |
|   | Rame           | Organize • New Jobber                     | · · ·                     | 1 0       | Size            |
|   |                | Percenter Name                            | Date modified             | Type      |                 |
|   |                | Desktop                                   | 6/26/2014 3:15 PM         | Test Doc. |                 |
|   |                | Downloads CA_ZipfieTesting_1.ts           | d 6/26/2014 ≟18 PM        | Text Docu |                 |
|   |                | 🔛 Recent Places 🔄 🚺 TestFiles.zip         | 8/25/2014 6:05 PM         | Compress  |                 |
|   |                |                                           |                           |           |                 |
|   |                | Documents                                 |                           |           |                 |
|   |                | Music                                     |                           |           |                 |
|   |                | Pictures                                  |                           |           |                 |
|   |                | Videos                                    |                           |           |                 |
|   |                | Computer - *                              |                           |           |                 |
|   |                | File name: CA_Zipfile_2.txt               | - All Files (".")         | 1         |                 |
|   |                |                                           | Open 🖛 Ca                 | incel:    |                 |

14. Please note that an antivirus scan will run, you will see a message "antivirus scanning" this will show that the file was uploaded and is currently being scanned. Once completed, the file will be sent for data upload processing, and placed in the "Sent" folder under the main folder on the left-hand side of the screen.

| Provide and a second second se |            |             | 1210     |      |
|----------------------------------------------------------------------------------------------------|------------|-------------|----------|------|
| Tupload Download Doganize ~                                                                                                    |            |             | ⊞ Sort ~ | View |
|                                                                                                    | Dumbedane  | Modified    | Size     | Kin  |
| Rane                                                                                                    | Permoskons | PEOPORENCIA | Same 1   |      |

15. Browse to the "Sent" folder to ensure the file was sent, then you may exit out of the QualityNet website

| SecureTransport                                      | SecureTransport                         |                |                |       |            |  |  |
|------------------------------------------------------|-----------------------------------------|----------------|----------------|-------|------------|--|--|
| Termute     TotoUplead     TotoUplead     TotoUplead | 😰 Upload 🖉 Download 🖉 Organize 🗸 📖 View |                |                |       |            |  |  |
| 🕨 🚞 ehrqrda                                          | Rame                                    | Permissions    | Modified       | Size  | Rind       |  |  |
| trahos     sent     igreineni     ordinical          | 08252014192181_CA_Zipfile_2.5d          | read and write | Today 07:20 PM | 10 MB | Plain text |  |  |

16. In addition to being placed in the "Sent" folder, once the file has been sent via Data Upload, an email notification will be sent to the user Within a few hours or by the next day, you should receive an email notification. *An example is provided below.* 

| Subject            | File product.xml successfully uploaded to Data Upload folder /DataUpload/proddata/oqrclinical.                                           | _ |
|--------------------|----------------------------------------------------------------------------------------------------|---|
| From: noreply@ł    | cais.org [mailto:noreply@hcais.org]                                                                                                    |   |
| Sent: Monday, Ja   | nuary 09, 2017 1:20 AM                                                                                                    |   |
| To: Shanelle Van   | Dyke <shanelle.vandyke@qualityreportingservices.com></shanelle.vandyke@qualityreportingservices.com>                                     |   |
| Subject: File proc | uct.xml successfully uploaded to Data Upload folder /DataUpload/proddata/oqrclinical.                                                    |   |
| QualityNet         | Secure File Transfer                                                                                                    |   |
|                    | Data Upload Notification                                                                                                    |   |
| You have upload    | ed a new file product.xml                                                                                                    |   |
| You will receiv    | e a second email containing details of the processed files. If you didn't receive this second email, please contact QualityNet Helpdesk. |   |

17. As the file is being processed, an additional email message will be sent to the user informing them of acceptance and/or rejection of uploaded files. *An example, is provided below.* 

| Subject                                                    | OQR Clinical Wareh                                                       | ouse files have beer                                        | n processed                                                |                                               |                                                      |  |
|------------------------------------------------------------|--------------------------------------------------------------------------|-------------------------------------------------------------|------------------------------------------------------------|-----------------------------------------------|------------------------------------------------------|--|
| Original Mes                                               | sage                                                                     |                                                             |                                                            |                                               |                                                      |  |
| From: qnetsupp                                             | ort@sdps.org [mailto                                                     | :qnetsupport@so                                             | dps.org]                                                   |                                               |                                                      |  |
| Sent: Monday, J                                            | anuary 09, 2017 2:00                                                     | PM                                                          |                                                            |                                               |                                                      |  |
| To: Shanelle Var                                           | Dyke < <u>Shanelle.Van</u>                                               | Dyke@QualityRe                                              | portingServices.co                                         | om>                                           |                                                      |  |
| Subject: OQR Cli                                           | nical Warehouse files                                                    | have been proce                                             | essed                                                      |                                               |                                                      |  |
| The files you up<br>The number of c                        | oaded to the OQR Cli<br>ases that have been                              | nical Warehouse<br>accepted and/or                          | have been proce<br>rejected for the b                      | ssed.<br>atch ID submitted is                 | identified below:                                    |  |
| Batch# Uplo                                                | ad Date and time                                                         | # of Cases                                                  | #Accepted                                                  | #Rejected                                     |                                                      |  |
| 252621 01/                                                 | /09/2017 15:41                                                           | 1                                                           | 1                                                          | 0                                             |                                                      |  |
| To view details of<br>please sign in to<br>access the Subm | of the uploaded cases<br>QualityNet at http://<br>iission Reports catego | , including the sp<br>www.qualitynet.<br>ory to run the ind | ecific reasons for<br>org and navigate<br>ividual reports. | case rejection, as we<br>to your applicable p | ell as measure results,<br>rogram's report module to |  |

If the email you receive from QNet Support, shows cases have been "rejected" vs. "accepted" then that means something went wrong during the upload process. The issue is either on your end (i.e. your cases were not all "complete" upon upload or you uploaded data after the data submission deadline) **or** something went wrong on the Qnet side of things. If this happens, you can either contact the help desk or myself to get assistance with running reports to find out "why" they were rejected.

If you have any questions regarding the contents of these instructions, please contact:

## Shanelle Van Dyke, PMP, CPHQ

Owner & Project Manager – Quality Reporting Services 1.406.459.8420 Shanelle VanDyke@QualityReportingServices.com

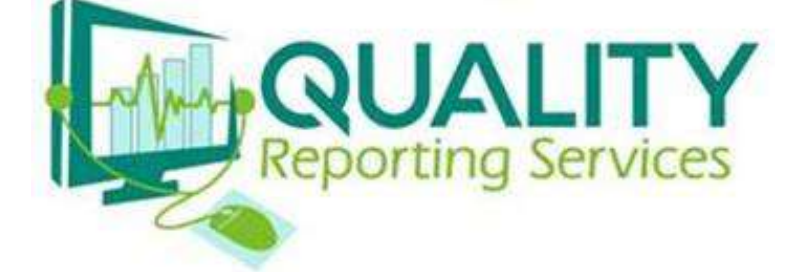

Consultant for the MBQIP & HIIN initiatives